FÉDÉRATION FRANÇAISE DE BASKETBALL

# PASS SPORT GUIDE D'ACCOMPAGNEMENT

### **SAISON 2021 - 2022**

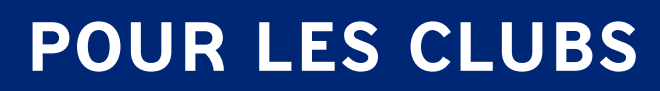

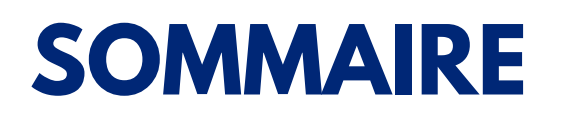

| PRÉSENTATION DU DISPOSITIF                      | PAGE 3 |
|-------------------------------------------------|--------|
| LA DÉMARCHE À SUIVRE<br>EN TANT QUE CLUB        | PAGE 4 |
| FOCUS : LA CRÉATION D'UN COMPTE ASSO            | PAGE 5 |
| LIENS UTILES ET CONTACTS<br>À VOTRE DISPOSITION | PAGE 7 |

# PRÉSENTATION DU DISPOSITIF

**Objectif : encourager les enfants à s'inscrire à la rentrée dans un club sportif** en prenant en charge la totalité ou une grande partie des frais d'inscription. **Une opportunité pour les clubs d'accueillir les 5,4 millions d'enfants éligibles au Pass'Sport**.

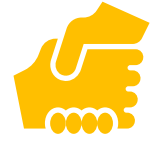

#### À quoi le Pass'Sport donne-t-il droit ?

Il permet à chaque enfant éligible de bénéficier d'une réduction immédiate de 50€ sur le coût d'une licence pour l'année scolaire 2021-2022. Il s'applique pour une inscription qui doit être réalisée entre le 1er juillet et le 30 novembre 2021.

#### Les enfants éligibles sont ceux qui bénéficient soit de :

- l'allocation de rentrée scolaire (ARS), âgés de 6 à 17 ans révolus au 30 juin 2021 ;
- l'allocation d'éducation pour l'enfant handicapé (AEEH), âgés de 6
- à 17 ans révolus au 30 juin 2021 ;

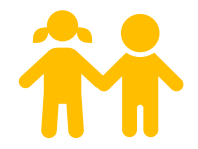

• l'allocation adulte handicapé (AAH), âgés de 16 à 18 ans.

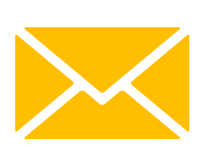

- 50€

#### **Comment les bénéficiaires doivent-ils utiliser leur Pass'Sport ?** Pendant l'été, leurs familles recevront par la poste un courrier

du Ministère de l'Éducation nationale, de la Jeunesse et des Sports qu'elles devront présenter au club lors de l'inscription. Ce courrier donne droit à la réduction de 50€ pour chaque enfant du foyer.

En tant que club affilié à la Fédération Française de BasketBall, vous pouvez accueillir les bénéficiaires du Pass'Sport.

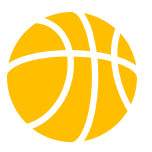

Toutes les informations officielles sur le Pass'Sport sont à retrouver sur le site du Ministère chargé des Sports

#### SPORTS.GOUV.FR/PASS-SPORT

# LA DÉMARCHE À SUIVRE EN TANT QUE CLUB

#### Étape 1 : Se déclarer "Structure volontaire au dispositif Pass'Sport" sur votre Compte Asso

- Connectez-vous dès maintenant à votre Compte Asso
- Cliquez sur "Consulter/modifier les informations administratives"
- Déroulez l'onglet "Identité"
- Dans le champ "Domaine", sélectionnez "Sport"
- Cochez la case "Structure volontaire au dispositif Pass'Sport"
- Cliquez sur "Enregistrer"

Si vous n'avez pas encore de Compte Asso, créez le vôtre de manière simple et rapide sur <u>le site du Compte Asso</u> (plus d'infos en page 5).

#### Étape 2 : Accorder les 50€ de réduction immédiate sur présentation du courrier du Ministère chargé des Sports

Cette réduction pourra être accordée du 1er juillet au 30 novembre 2021 à chaque bénéficiaire qui présentera l'original du courrier envoyé par le Ministère chargé des Sports.

#### Étape 3 : Contrôler et conserver l'original ou une copie du courrier

Après avoir vérifié que l'enfant inscrit est bien mentionné sur le courrier présenté, vous devez conserver :

• soit l'original, dans le cas où le courrier ne concerne qu'un seul enfant ;

• soit une copie, dans le cas où le courrier concerne plusieurs enfants de la famille. Si c'est le cas, vous devrez également, sur l'original, rayer la mention de l'enfant inscrit et tamponner si vous disposez d'un tampon.

#### Étape 4 : Déclarer les bénéficiaires inscrits sur votre Compte Asso pour pouvoir recevoir les remboursements des réductions accordées

Les déclarations pourront se faire dès septembre et jusqu'à la fin novembre 2021. La démarche vous sera expliquée en détail prochainement. Vous n'aurez pas à envoyer de pièces justificatives, mais vous devrez les conserver précieusement car la DRAJES procédera à d'éventuels contrôles. Après validation des demandes, vous recevrez rapidement les remboursements de la part de votre CDOS, tiers payeur du dispositif.

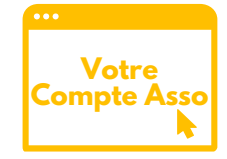

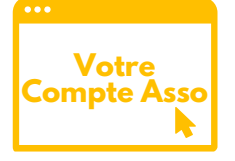

50€

# FOCUS : LA CRÉATION D'UN COMPTE ASSO

#### À QUOI SERT UN COMPTE ASSO ?

Le Compte Asso est un outil en ligne à disposition des associations pour leur permettre de saisir et de déposer des demandes de subvention de manière simple et rapide. En plus du dispositif Pass'Sport, le Compte Asso permet d'obtenir des subventions auprès d'autres dispositifs (ex : le Plan Sportif Fédéral (PSF), l'Agence Nationale du Sport (ANS), etc.).

#### Étape 1 : Ouvrez votre navigateur Mozilla Firefox, Google Chrome ou Safari et rendez-vous sur <u>lecompteasso.associations.gouv.fr/client/register</u>

| Étano 2 : Ponsoignoz lo formulairo             | CREATION DE VOTRE COMPTE                                                                                                    |  |
|------------------------------------------------|----------------------------------------------------------------------------------------------------|--|
| clape 2. Refiseignez le formulane              |                                                                                                    |  |
| <ul> <li>cochez votre genre</li> </ul>         | Un courriel contenant un lien de validation de la création du compte vous sera envoyé à la boite de messagerie déclarée. Veuillez ouvrir votre boite<br>de messagerie et cliquer sur le lien de validation. Il est possible que le courriel ait été déplacé dans les messages indésirables. |  |
| <ul> <li>indiquez votre nom, prénom</li> </ul> |                                                                                                    |  |
| et l'adresse mail de votre club                | Nom Prénom                                                                                                    |  |
| <ul> <li>définissez un mot de passe</li> </ul> | Adresse de messagerie                                                                                                    |  |
| • retanez le mot de nasse défini               | Mot de passe                                                                                                    |  |
|                                                | Confirmez le mot de passe                                                                                                    |  |
| dans le champ précédent                        | CRÉER CE COMPTE                                                                                                    |  |
| et cliquez sur "Créer ce compte".              |                                                                                                    |  |
|                                                | RETOUR À LA PAGE DE CONNEXION                                                                                                    |  |

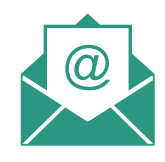

### Étape 3 : Allez dans votre boîte mail pour valider votre création de compte

Pour cela, ouvrez le mail que vous venez de recevoir intitulé "Validez votre email Le Compte Association". Dans le mail, cliquez sur "J'active mon compte".

Saisissez le n° RNA ou n° SIREN de

#### Étape 4 : Remplissez le formulaire

cochez la case "Une association"
saisissez votre n° de SIREN ou de RNA (seulement le SIREN pour les associations d'Alsace-Moselle)
et cliquez sur la loupe.

#### AJOUTER UNE ASSOCIATION OU UN ÉTABLISSEMENT À CE COMPTE

Votre structure est : 
 Une association
 Un autre type de structure (fondation, collectivité territoriale, entreprise...)

# FOCUS : LA CRÉATION D'UN COMPTE ASSO

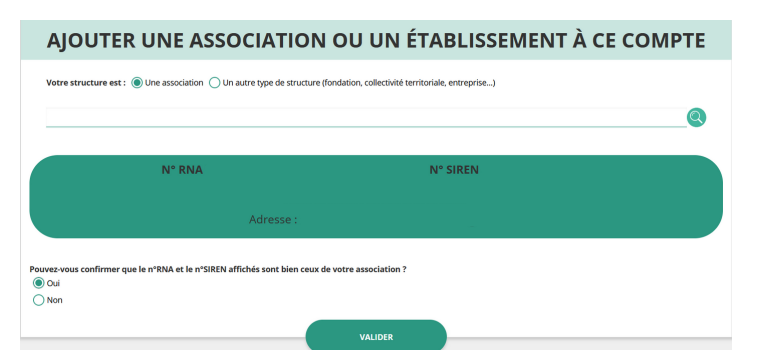

#### Étape 5 : Vérifiez et validez les informations sur votre association

Si le nom de votre association, ses n° de RNA et de SIREN (seulement SIREN pour les associations d'Alsace-Moselle) et l'adresse sont exacts, cochez "Oui" et cliquez sur "Valider".

#### **SÉLECTIONNER VOTRE FONCTION DANS**

#### **Étape 6 : Renseignez votre fonction au sein de votre association** Utilisez le menu déroulant pour sélectionner votre fonction.

#### CET ÉTABLISSEMENT

structure

#### **CERTIFICAT SUR L'HONNEUR**

Les champs marqués d'un \* sont obligatoires.

Je soussigné, certifie être le/la de la structure dont le siège est domicilié au maison des associations et de son établissement dont le Siret est le

J'ai bien connaissance que le fait d'usurper l'identité d'un tiers ou de faire usage d'une ou plusieurs données de toute nature permettant de l'identifier en vue de troubler sa tranquillité ou celle d'autrui, ou de porter atteinte à son honneur ou à sa considération, est puni d'un an d'emprisonnement et de  $15\,000$  € d'amende (article 226-4-1 du code pénal).

J'atteste être valideur dans le cadre du dispositif du Compte Engagement Citoyen (CEC)

#### Étape 7 : Certifiez sur l'honneur

, veuillez déclarer votre fonction au sein de la

en cochant "Je soussigné..." (obligatoirement) et "J'atteste..." (facultativement).

Votre Compte Asso est maintenant créée 📫

#### DES DIFFICULTÉS PENDANT LA CRÉATION DE VOTRE COMPTE ?

Vous pouvez :

- consulter la FAQ du site Le Compte Asso
- contacter l'assistance du site Le Compte Asso
- utiliser le chatbot "Besoin d'aide", sur le site Le Compte Asso, en bas à droite
- solliciter le chargé de développement FFBB de votre zone

### LIENS UTILES

#### Site de la Fédération Française de BasketBall (FFBB)

ffbb.com/pass-sport

**Site du Ministère chargé des Sports** La page officielle du dispositif Pass'Sport :

<u>sports.gouv.fr/pass-sport</u> L'article détaillé présentant le Pass'Sport avec un accès à plusieurs supports d'information et de communication :

sports.gouv.fr/accueil-du-site/article/le-pass-sport

**Site du Comité National Olympique et Sportif Français (CNOSF)** Accès à plusieurs supports d'information et liste de coordonnées (CNOSF, CDOS, CROS, CTOS) :

cnosf.franceolympique.com/cnosf/actus/8532-passsport-mode-demploiclubs.html

#### Site du Compte Asso

Pour se connecter ou créer son compte : lecompteasso.associations.gouv.fr/client/login Pour en savoir plus sur le Compte Asso : associations.gouv.fr/le-compte-asso.html

### **CONTACTS À VOTRE DISPOSITION**

Au sein de la Fédération Française de Basketball (FFBB) Une adresse mail dédiée : <u>passsport@ffbb.com</u>

Au sein du Comité National Olympique et Sportif Français (CNOSF) Une hotline et une adresse mail dédiée : 01 40 78 29 20 <u>passsport@cnosf.org</u>

Au sein des Comités Départementaux Olympiques et Sportifs (CDOS) Retrouvez la liste des coordonnées de chaque CDOS sur <u>le site du CNOSF</u>

FÉDÉRATION FRANÇAISE DE BASKETBALL SERVICE CLUBS

117, rue du Château des Rentiers 75013 Paris

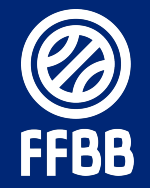